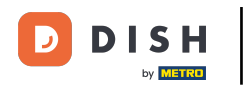

i

Bienvenue sur le tableau de bord de DISH Reservation . Dans ce tutoriel, nous vous montrons comment rechercher des clients et consulter leurs réservations.

| <b>DISH</b> RESERVATION   |                                                                                                    | 🌲 Test Restaurant - Test 🕤 🛛 🏭 🗸 🕞                             |
|---------------------------|----------------------------------------------------------------------------------------------------|----------------------------------------------------------------|
| Reservations              | Have a walk-in customer? Received a reservation request over phone / email? Don't forget to add it to yo<br>reservation book! | WALK-IN ADD RESERVATION                                        |
| 🎮 Table plan              | Fri. 13 Oct - Fri. 13 Oct                                                                                                    |                                                                |
| 🎢 Menu                    |                                                                                                    |                                                                |
| 📇 Guests                  | You have no limits configured for the selected date.                                                                          | Add a new limit                                                |
| Feedback                  |                                                                                                    | <b>#</b> 0 <b>• • •</b> 0/7                                    |
| 🗠 Reports                 | ○ All ○ Completed                                                                                                    | 0 20 20 10/5                                                   |
| 💠 Settings 👻              |                                                                                                    |                                                                |
| 𝔄 Integrations            |                                                                                                    |                                                                |
|                           | No reservations available                                                                                                    |                                                                |
|                           | Print                                                                                                    | ?                                                              |
| Pause online reservations | Designed by DISH Digital Solutions GmbH. All rights reserved.                                                                 | FAQ   Terms of use   Imprint   Data privacy   Privacy Settings |

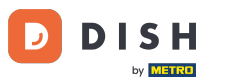

# • Tout d'abord, allez dans Invités dans le menu à votre gauche.

| DISH RESERVATION                                       |                                                                                                    | 🌲 Test Restaurant - Test 🕤   🏄 🗸 🕞                             |
|--------------------------------------------------------|----------------------------------------------------------------------------------------------------|----------------------------------------------------------------|
| Reservations                                           | Have a walk-in customer? Received a reservation request over phone / email? Don't forget to add it to y reservation book! | YOUR WALK-IN ADD RESERVATION                                   |
| म्न Table plan<br>¶ Menu                               | Fri, 13 Oct - Fri, 13 Oct                                                                                                 |                                                                |
| 半 Guests                                               | You have no limits configured for the selected date.                                                                      | Add a new limit                                                |
| 🕲 Feedback                                             |                                                                                                    |                                                                |
| 🗠 Reports                                              | ○ All ○ Completed                                                                                                    | 🖸 0 😩 0 🥅 0/5                                                  |
| 🌣 Settings 👻                                           |                                                                                                    |                                                                |
|                                                        | No reservations available                                                                                                 |                                                                |
|                                                        | Print                                                                                                    | 2                                                              |
| Too many guests in house?<br>Pause online reservations | Designed by DISH Digital Solutions GmbH. All rights reserved.                                                             | FAQ   Terms of use   Imprint   Data privacy   Privacy Settings |

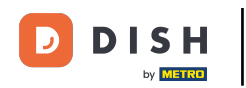

Vous êtes maintenant dans l'aperçu de votre base de données invités.

| DISH RESERVATION                                       |                                        |                                                  |                                    |                                                      |                                                               | 🔎 🛛 Test Res                                    | staurant - Test 💽                            | <u> </u>                         |         |
|--------------------------------------------------------|----------------------------------------|--------------------------------------------------|------------------------------------|------------------------------------------------------|---------------------------------------------------------------|-------------------------------------------------|----------------------------------------------|----------------------------------|---------|
| E Reservations                                         | In accordance with note that as per da | legal regulations, we<br>ta privacy laws, it may | store your gues<br>not be legal to | at data for one year from<br>use their contact infor | m the last reservation. You h<br>mation for offers & promotio | ave the possibility to<br>ons. Please check wit | download your gues<br>th the local laws befo | t data. Please<br>re proceeding. |         |
| 🎮 Table plan                                           | <b>Q</b> Search Gues                   | t name or Email                                  |                                    |                                                      |                                                               |                                                 |                                              | SEARCH                           |         |
| 🎢 Menu                                                 |                                        |                                                  |                                    |                                                      |                                                               |                                                 |                                              |                                  |         |
| 🐣 Guests                                               | First name                             | Last name                                        | Visits                             | Email                                                | Phone number                                                  | Customer since                                  |                                              |                                  |         |
| 🙂 Feedback                                             | John                                   | Dee                                              | -                                  |                                                      |                                                               | 13/10/2023                                      |                                              | lew                              |         |
| 🗠 Reports                                              | 30111                                  | Doe                                              | -                                  |                                                      |                                                               | 13/10/2023                                      |                                              | lew                              |         |
| 🌣 Settings 👻                                           |                                        |                                                  |                                    |                                                      |                                                               |                                                 |                                              |                                  |         |
| 𝔗 Integrations                                         | Download all                           | customers                                        | ownload last 4                     | week guest data                                      | Download newsletter cust                                      | tomers                                          |                                              | (1)                              |         |
| ·                                                      |                                        |                                                  |                                    |                                                      |                                                               |                                                 |                                              |                                  |         |
|                                                        |                                        |                                                  |                                    |                                                      |                                                               |                                                 |                                              |                                  |         |
|                                                        |                                        |                                                  |                                    |                                                      |                                                               |                                                 |                                              |                                  |         |
| Too many guests in house?<br>Pause online reservations | Designed by DISH Digita                | al Solutions GmbH. All right                     | s reserved.                        |                                                      |                                                               | FAQ   Terms of use                              | Imprint   Data pri                           | vacy   Privacy S                 | ettings |

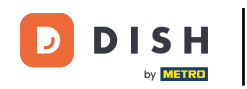

Pour trouver un invité spécifique, utilisez la barre de recherche et entrez son nom ou son adresse email.

| <b>DISH</b> RESERVATION   |                                        |                                                    |                                   |                                                    |                                                                  | 🌲 🖲 Test Re                                  | staurant - Test 🕤                                       | <u> वि</u> षे ४           |        |
|---------------------------|----------------------------------------|----------------------------------------------------|-----------------------------------|----------------------------------------------------|------------------------------------------------------------------|----------------------------------------------|---------------------------------------------------------|---------------------------|--------|
| Reservations              | In accordance with note that as per da | i legal regulations, we<br>ta privacy laws, it may | store your gue<br>not be legal to | st data for one year fro<br>use their contact info | om the last reservation. You h<br>ormation for offers & promotio | ave the possibility t<br>ons. Please check w | o download your guest da<br>ith the local laws before p | ata. Please<br>roceeding. |        |
| 🎮 Table plan              | <b>Q</b> Search Gues                   | t name or Email                                    |                                   |                                                    |                                                                  |                                              | SE                                                      | ARCH                      |        |
| <b>"1</b> Menu            |                                        |                                                    |                                   |                                                    |                                                                  |                                              |                                                         |                           |        |
| 🐣 Guests                  | First name                             | Last name 🎝                                        | Visits                            | Email                                              | Phone number                                                     | Customer since                               |                                                         |                           |        |
| Feedback                  | Jane                                   | Doe                                                | -                                 |                                                    |                                                                  | 13/10/2023                                   | View                                                    |                           |        |
| 🗠 Reports                 | John                                   | Doe                                                | -                                 |                                                    |                                                                  | 13/10/2023                                   | View                                                    |                           |        |
| 🌣 Settings 👻              |                                        |                                                    |                                   |                                                    |                                                                  |                                              |                                                         |                           |        |
| ${\cal S}$ Integrations   |                                        |                                                    |                                   |                                                    |                                                                  |                                              |                                                         |                           |        |
|                           | Download all                           | Customers                                          | ownload last 4                    | week guest data                                    | Download newsletter cust                                         | tomers                                       | <                                                       |                           |        |
|                           |                                        |                                                    |                                   |                                                    |                                                                  |                                              |                                                         |                           |        |
|                           |                                        |                                                    |                                   |                                                    |                                                                  |                                              |                                                         |                           |        |
|                           |                                        |                                                    |                                   |                                                    |                                                                  |                                              |                                                         |                           |        |
|                           |                                        |                                                    |                                   |                                                    |                                                                  |                                              |                                                         |                           |        |
| Too many guests in house? |                                        |                                                    |                                   |                                                    |                                                                  |                                              |                                                         |                           |        |
| Pause online reservations | Designed by DISH Digita                | al Solutions GmbH. All right                       | s reserved.                       |                                                    |                                                                  | FAQ   Terms of use                           | e   Imprint   Data privacy                              | Privacy Set               | ttings |

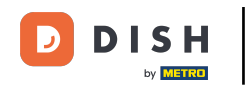

# Cliquez ensuite sur RECHERCHER pour commencer à afficher les résultats de votre entrée.

| <b>DISH</b> RESERVATION   |                                        |                                                  |                                    |                                                   |                                                                 | <b>*</b>                   | Test Restaurant - Te                                | est 💽   🛔                          | × •               |
|---------------------------|----------------------------------------|--------------------------------------------------|------------------------------------|---------------------------------------------------|-----------------------------------------------------------------|----------------------------|-----------------------------------------------------|------------------------------------|-------------------|
| Reservations              | In accordance with note that as per da | legal regulations, we<br>ta privacy laws, it may | store your gues<br>not be legal to | t data for one year fro<br>use their contact info | om the last reservation. You h<br>rmation for offers & promotio | ave the pos<br>ons. Please | ssibility to download yo<br>check with the local la | our guest data.<br>ws before proce | Please<br>eeding. |
| 🎮 Table plan              | <b>Q</b> Search Gues                   | t name or Email                                  |                                    |                                                   |                                                                 | SEAR                       | сн                                                  |                                    |                   |
| ۳۹ Menu                   |                                        |                                                  |                                    |                                                   |                                                                 |                            |                                                     |                                    |                   |
| 🛎 Guests                  | First name                             | Last name <b>↓</b>                               | Visits                             | Email                                             | Phone number                                                    | Custom                     | er since                                            |                                    |                   |
| Feedback                  | Jane                                   | Doe                                              | -                                  |                                                   |                                                                 | 13/10/20                   | 23                                                  | View                               |                   |
| 🗠 Reports                 | John                                   | Doe                                              | -                                  |                                                   |                                                                 | 13/10/20                   | 23                                                  | View                               |                   |
| 🏟 Settings 👻              |                                        |                                                  |                                    |                                                   |                                                                 |                            |                                                     |                                    |                   |
| ${\cal S}$ Integrations   |                                        |                                                  |                                    |                                                   |                                                                 |                            |                                                     |                                    |                   |
|                           | Download all                           | customers D                                      | ownload last 4 v                   | week guest data                                   | Download newsletter cust                                        | tomers                     |                                                     | < 1                                | >                 |
|                           |                                        |                                                  |                                    |                                                   |                                                                 |                            |                                                     |                                    |                   |
|                           |                                        |                                                  |                                    |                                                   |                                                                 |                            |                                                     |                                    |                   |
|                           |                                        |                                                  |                                    |                                                   |                                                                 |                            |                                                     |                                    |                   |
|                           |                                        |                                                  |                                    |                                                   |                                                                 |                            |                                                     |                                    |                   |
| Too many quests in house? |                                        |                                                  |                                    |                                                   |                                                                 |                            |                                                     |                                    |                   |
| Pause online reservations | Designed by DISH Digita                | al Solutions GmbH. All right:                    | s reserved.                        |                                                   |                                                                 | FAQ   Te                   | erms of use   Imprint                               | Data privacy                       | Privacy Settings  |

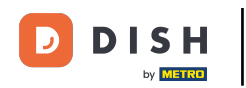

### Tous les invités seront alors répertoriés ci-dessous avec leurs informations affichées.

| <b>DISH</b> RESERVATION                                |                                           |                                                  |                                    |                                                    |                                                                | 🌲 🕈 Test R                               | estaurant - Test 🤇                            | )   ╬ ∽                              |          |
|--------------------------------------------------------|-------------------------------------------|--------------------------------------------------|------------------------------------|----------------------------------------------------|----------------------------------------------------------------|------------------------------------------|-----------------------------------------------|--------------------------------------|----------|
| Reservations                                           | In accordance with<br>note that as per da | legal regulations, we<br>ta privacy laws, it may | store your gues<br>not be legal to | st data for one year fro<br>use their contact info | m the last reservation. You h<br>rmation for offers & promotio | ave the possibility<br>ons. Please check | to download your gu<br>with the local laws be | est data. Please<br>fore proceeding. |          |
| Ħ Table plan                                           | <b>Q</b> Search Gues                      | t name or Email                                  |                                    |                                                    |                                                                | SEARCH                                   |                                               |                                      |          |
| 🎢 Menu                                                 | -                                         |                                                  |                                    |                                                    |                                                                |                                          |                                               |                                      | 1        |
| 🛎 Guests                                               | First name                                | Last name <b>↓</b> ੈ                             | Visits                             | Email                                              | Phone number                                                   | Customer sinc                            | e                                             |                                      |          |
| e Feedback                                             | Jane                                      | Doe                                              | -                                  |                                                    |                                                                | 13/10/2023                               |                                               | View                                 |          |
| 🗠 Reports                                              | John                                      | Doe                                              | -                                  |                                                    |                                                                | 13/10/2023                               |                                               | View                                 |          |
| 🌣 Settings 👻                                           |                                           |                                                  |                                    |                                                    |                                                                |                                          |                                               |                                      |          |
| 𝔗 Integrations                                         | Download all                              | customers                                        | ownload last 4                     | week guest data                                    | Download newsletter cust                                       | tomers                                   |                                               | < 1 >                                |          |
|                                                        |                                           |                                                  |                                    |                                                    |                                                                |                                          |                                               |                                      |          |
|                                                        |                                           |                                                  |                                    |                                                    |                                                                |                                          |                                               |                                      |          |
|                                                        |                                           |                                                  |                                    |                                                    |                                                                |                                          |                                               |                                      |          |
| Too many guests in house?<br>Pause online reservations | Designed by DISH Digit                    | al Solutions GmbH. All right                     | s reserved.                        |                                                    |                                                                | FAQ   Terms of u                         | se   Imprint   Data p                         | privacy   Privacy S                  | Settings |

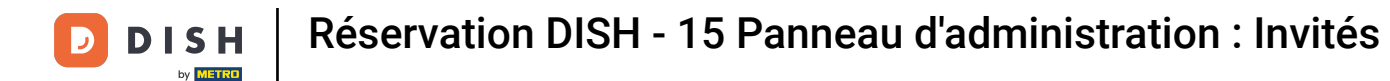

### Pour voir plus d'informations sur le client ainsi que l'historique des réservations, cliquez sur Afficher .

| <b>DISH</b> RESERVATION                                |                                         |                                                 |                                         |                                                |                                                                 | 🔎 Test I                                 | Restaurant - Test                          | $\odot$                    | <b>⊴</b> ⊾ ~      |        |
|--------------------------------------------------------|-----------------------------------------|-------------------------------------------------|-----------------------------------------|------------------------------------------------|-----------------------------------------------------------------|------------------------------------------|--------------------------------------------|----------------------------|-------------------|--------|
| Reservations                                           | In accordance with note that as per dat | legal regulations, we<br>a privacy laws, it may | store your guest<br>/ not be legal to u | data for one year fr<br>use their contact info | om the last reservation. You h<br>prmation for offers & promoti | nave the possibilit<br>ons. Please check | ty to download your<br>with the local laws | guest data.<br>before proc | Please<br>eeding. |        |
| 🎮 Table plan                                           | <b>Q</b> Search Guest                   | t name or Email                                 |                                         |                                                |                                                                 |                                          |                                            | SEAR                       | сн                |        |
| <b>"1</b> Menu                                         |                                         |                                                 |                                         |                                                |                                                                 |                                          |                                            |                            |                   |        |
| 📇 Guests                                               | First name                              | Last name <b>↓</b>                              | Visits                                  | Email                                          | Phone number                                                    | Customer sin                             | ce                                         |                            |                   |        |
| Feedback                                               | Jane                                    | Doe                                             | -                                       |                                                |                                                                 | 13/10/2023                               |                                            | View                       |                   |        |
| 🗠 Reports                                              | John                                    | Doe                                             | -                                       |                                                |                                                                 | 13/10/2023                               |                                            | View                       |                   |        |
| 🏟 Settings 👻                                           |                                         |                                                 |                                         |                                                |                                                                 |                                          |                                            |                            |                   |        |
| 𝔗 Integrations                                         | Download all                            | customers                                       | ownload last 4 w                        | veek guest data                                | Download newsletter cus                                         | tomers                                   |                                            | < 1                        | >                 |        |
| Too many guests in house?<br>Pause online reservations | Designed by DISH Digita                 | I Solutions GmbH. All right                     | s reserved.                             |                                                |                                                                 | FAQ   Terms of                           | use   Imprint   D                          | ata privacy                | Privacy Set       | ttings |

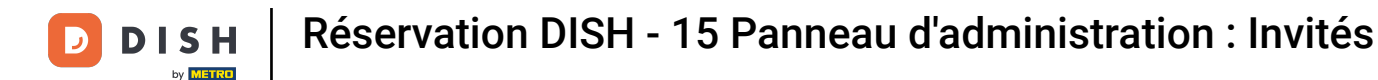

### • Vous avez alors les informations du client affichées et pouvez également en ajouter d'autres.

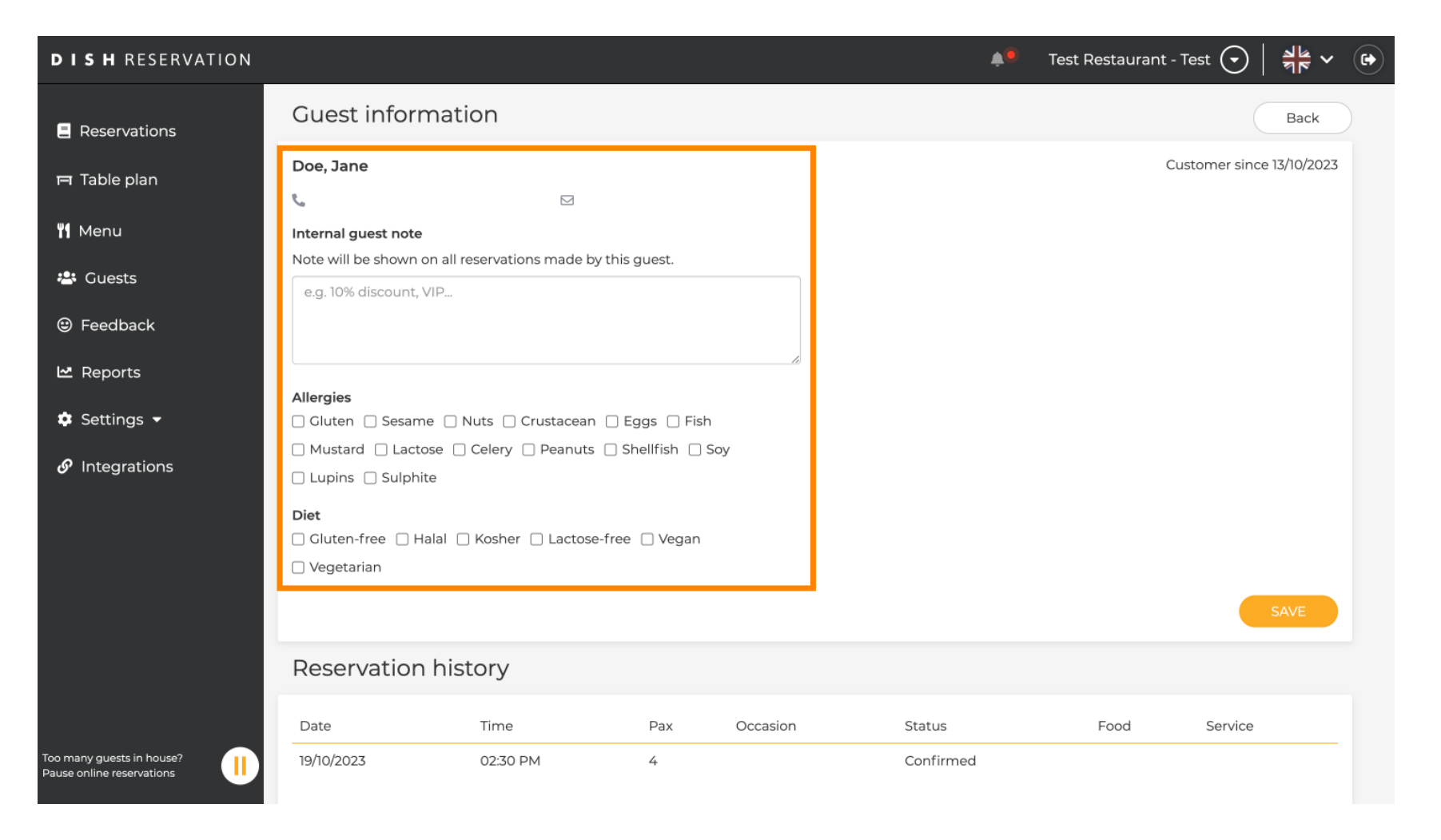

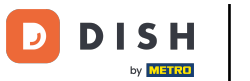

# Si vous avez modifié les informations, cliquez sur ENREGISTRER pour appliquer les modifications.

| DISH RESERVATION                                     |                                                               |                        |                   |          | <b>4</b>  | Test Restaurant - | Test 🕤        | <u> </u>   |  |
|------------------------------------------------------|---------------------------------------------------------------|------------------------|-------------------|----------|-----------|-------------------|---------------|------------|--|
| Reservations                                         | Guest informa                                                 | ation                  |                   |          |           |                   |               | Back       |  |
| 🍽 Table plan                                         | Doe, Jane                                                     |                        |                   |          |           | C                 | ustomer since | 13/10/2023 |  |
| 🎢 Menu                                               | 📞<br>Internal guest note                                      |                        |                   |          |           |                   |               |            |  |
| 🛎 Guests                                             | Note will be shown on a                                       | Il reservations made k | by this guest.    |          |           |                   |               |            |  |
| Feedback                                             |                                                               |                        |                   |          |           |                   |               |            |  |
| 🗠 Reports                                            | Allergies                                                     |                        |                   | là       |           |                   |               |            |  |
| 🔹 Settings 👻                                         | Gluten Sesame                                                 | 🗌 Nuts 🔲 Crustacear    | n 🗌 Eggs 🗌 Fish   |          |           |                   |               |            |  |
| ${\cal O}$ Integrations                              | <ul> <li>Mustard</li> <li>Lupins</li> <li>Sulphite</li> </ul> | Celery Peanuts         | s 🗌 Shellfish 🔲 S | Soy      |           |                   |               |            |  |
|                                                      | Diet                                                          |                        |                   |          |           |                   |               |            |  |
|                                                      | Gluten-free Halal                                             | 🗌 Kosher 🔲 Lactos      | e-free 🗌 Vegan    |          |           |                   |               |            |  |
|                                                      | Vegetarian                                                    |                        |                   |          |           |                   |               | SAVE       |  |
|                                                      | Reservation h                                                 | istory                 |                   |          |           |                   |               |            |  |
|                                                      | Date                                                          | Time                   | Pax               | Occasion | Status    | Food              | Service       |            |  |
| oo many guests in house?<br>ause online reservations | 19/10/2023                                                    | 02:30 PM               | 4                 |          | Confirmed |                   |               |            |  |

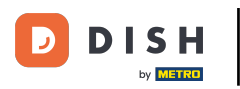

Pour voir les informations concernant l'historique des réservations, faites défiler vers le bas de la page.

| <b>DISH</b> RESERVATION                               |                             |                                   |               |          | <b>*</b>  | Test Restaurant       | - Test 🕤 🛛        | 4<br>7<br>7<br>7<br>7<br>7<br>7<br>7 |        |
|-------------------------------------------------------|-----------------------------|-----------------------------------|---------------|----------|-----------|-----------------------|-------------------|--------------------------------------|--------|
| E Reservations                                        | Note will be shown of       | on all reservations made b        | y this guest. |          |           |                       |                   |                                      |        |
| 🛏 Table plan                                          | e.g. 10% discount, '        | V IP                              |               |          |           |                       |                   |                                      |        |
| 🍴 Menu                                                | Alleuries                   |                                   |               | le       |           |                       |                   |                                      |        |
| 🐣 Guests                                              | Gluten 🗌 Sesam              | e 🗌 Nuts 🗌 Crustacean             | 🗌 Eggs 🗌 Fisl | r        |           |                       |                   |                                      |        |
| Seedback                                              | ☐ Mustard ☐ Lacto           | ose 🗌 Celery 🗌 Peanuts<br>te      | 🗌 Shellfish 🔲 | Soy      |           |                       |                   |                                      |        |
| 🗠 Reports                                             | Diet                        | alal 🗆 Kashar 🖂 Lastasr           | fron 🗆 Vogan  |          |           |                       |                   |                                      |        |
| 🔹 Settings 👻                                          | Vegetarian                  |                                   | -free 🗌 vegan |          |           |                       |                   |                                      |        |
| ${ {oldsymbol {\mathscr O}}}$ Integrations            |                             |                                   |               |          |           |                       | s                 | SAVE                                 |        |
|                                                       | Reservation                 | history                           |               |          |           |                       |                   |                                      |        |
|                                                       | Date                        | Time                              | Pax           | Occasion | Status    | Food                  | Service           |                                      | L      |
|                                                       | 19/10/2023                  | 02:30 PM                          | 4             |          | Confirmed |                       |                   |                                      |        |
|                                                       |                             |                                   |               |          |           |                       | <                 | 1 >                                  |        |
| oo many guests in house?<br>Pause online reservations | Designed by DISH Digital So | lutions GmbH. All rights reserved |               |          | FAQ       | Terms of use   Imprin | nt   Data privacy | Privacy Set                          | tings: |

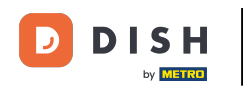

Une fois que vous avez terminé de consulter les informations du client, cliquez sur Retour pour revenir à l'aperçu.

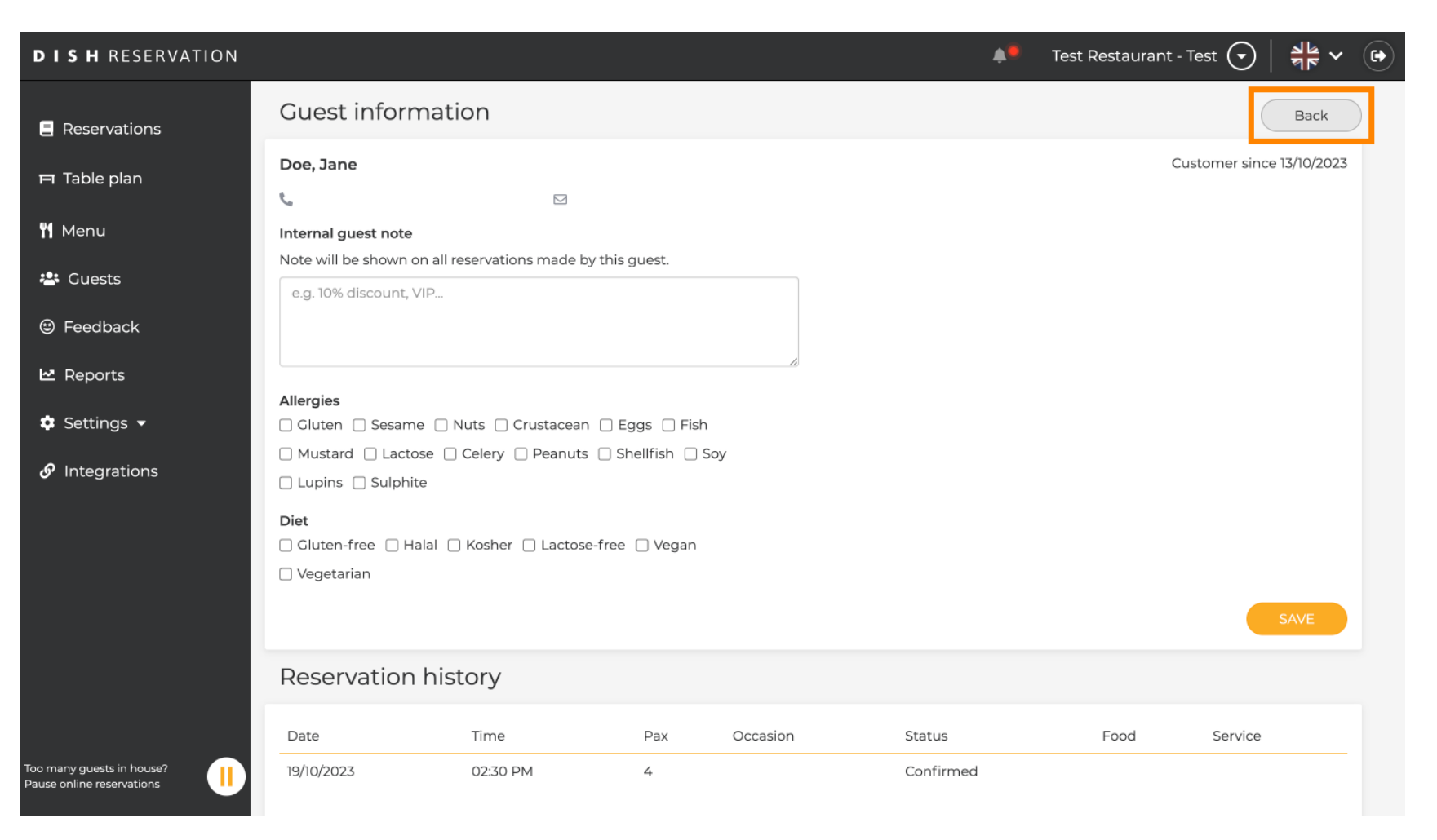

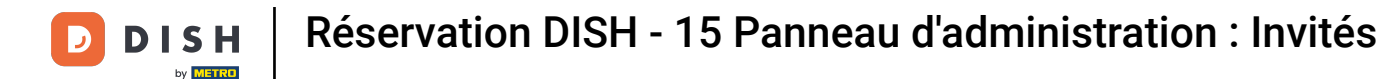

De retour dans l'aperçu, vous avez la possibilité de télécharger les données clients : celles de tous les clients, celles des quatre dernières semaines ou celles des abonnés à la newsletter.

| <b>DISH</b> RESERVATION                                |                                         |                                                 |                                    |                                                     |                                                               | <b>.</b>                  | Test Restaurant - Tes                                 | t 🖸                          | <u>≱</u> ⊧ ~ ⊕          |   |
|--------------------------------------------------------|-----------------------------------------|-------------------------------------------------|------------------------------------|-----------------------------------------------------|---------------------------------------------------------------|---------------------------|-------------------------------------------------------|------------------------------|-------------------------|---|
| Reservations                                           | In accordance with note that as per dat | legal regulations, we<br>a privacy laws, it may | store your gues<br>not be legal to | t data for one year from<br>use their contact infor | m the last reservation. You h<br>mation for offers & promotio | ave the po<br>ons. Please | ssibility to download you<br>check with the local law | ur guest dat<br>vs before pr | .a. Please<br>oceeding. |   |
| 🎮 Table plan                                           | <b>Q</b> Search Guest                   | name or Email                                   |                                    |                                                     |                                                               |                           |                                                       | SEA                          | ARCH                    |   |
| 🎢 Menu                                                 |                                         |                                                 |                                    |                                                     |                                                               |                           |                                                       |                              |                         |   |
| 📇 Guests                                               | First name                              | Last name <b>↓</b>                              | Visits                             | Email                                               | Phone number                                                  | Custom                    | er since                                              |                              |                         |   |
| Feedback                                               | Jane                                    | Doe                                             | -                                  |                                                     |                                                               | 13/10/20                  | 23                                                    | View                         |                         |   |
| 🗠 Reports                                              | John                                    | Doe                                             | -                                  |                                                     |                                                               | 13/10/20                  | 23                                                    | View                         |                         |   |
| 🔹 Settings 👻                                           |                                         |                                                 |                                    |                                                     |                                                               |                           |                                                       |                              |                         |   |
|                                                        | Download all                            | customers                                       | ownload last 4 v                   | veek guest data                                     | Download newsletter cust                                      | omers                     | ]                                                     | <                            | D >                     |   |
| Too many guests in house?<br>Pause online reservations | Designed by DISH Digita                 | l Solutions GmbH. All rights                    | s reserved.                        |                                                     |                                                               | FAQ   T                   | erms of use   Imprint   I                             | Data privacy                 | Privacy Setting         | s |

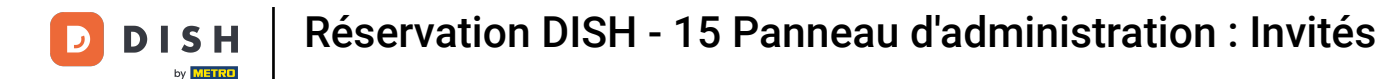

Cliquez simplement sur le bouton correspondant à vos besoins pour télécharger les données. Le téléchargement commencera alors.

| <b>DISH</b> RESERVATION                                |                                         |                                                 |                                    |                                                      |                                                               | ۰                         | Test Restaurant - Te                                | st 🕤                           | <u> 제</u> 년 ~ (        |       |
|--------------------------------------------------------|-----------------------------------------|-------------------------------------------------|------------------------------------|------------------------------------------------------|---------------------------------------------------------------|---------------------------|-----------------------------------------------------|--------------------------------|------------------------|-------|
| Reservations                                           | In accordance with note that as per dat | legal regulations, we<br>a privacy laws, it may | store your gues<br>not be legal to | at data for one year from<br>use their contact infor | m the last reservation. You h<br>mation for offers & promotio | ave the po<br>ons. Please | ssibility to download yc<br>check with the local la | our guest dat<br>ws before pro | a. Please<br>xceeding. |       |
| 🍽 Table plan                                           | <b>Q</b> Search Guest                   | name or Email                                   |                                    |                                                      |                                                               |                           |                                                     | SEA                            | RCH                    |       |
| 🎁 Menu                                                 |                                         |                                                 |                                    |                                                      |                                                               |                           |                                                     |                                |                        |       |
| 🐣 Guests                                               | First name                              | Last name 🔩                                     | Visits                             | Email                                                | Phone number                                                  | Custom                    | er since                                            |                                |                        |       |
| edback                                                 | Jane                                    | Doe                                             |                                    |                                                      |                                                               | 13/10/20                  | 23                                                  | View                           |                        |       |
| 🗠 Reports                                              | John                                    | Doe                                             | -                                  |                                                      |                                                               | 13/10/20                  | 23                                                  | View                           |                        |       |
| 🌣 Settings 👻                                           |                                         |                                                 |                                    |                                                      |                                                               |                           |                                                     |                                |                        |       |
|                                                        | Download all                            | customers                                       | ownload last 4 v                   | week guest data                                      | Download newsletter cust                                      | comers                    | ]                                                   | K                              | 1 >                    |       |
| Too many guests in house?<br>Pause online reservations | Designed by DISH Digita                 | l Solutions GmbH. All right                     | s reserved.                        |                                                      |                                                               | FAQ   Te                  | erms of use   Imprint                               | Data privacy                   | Privacy Set            | tings |

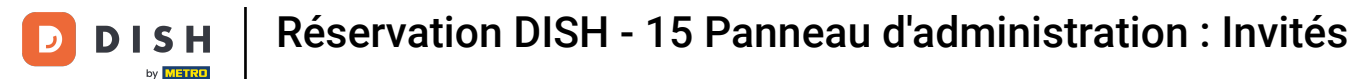

i

Voilà. Vous avez terminé le tutoriel et savez maintenant comment rechercher des clients et consulter les réservations associées.

| <b>DISH</b> RESERVATION                                |                                        |                                                  |                                   |                                                    |                                                                 | 🏓 🛛 Test Resta                                     | aurant - Test 🕤 🗎                                 | <u> 취</u> 분 ~ (          | •     |
|--------------------------------------------------------|----------------------------------------|--------------------------------------------------|-----------------------------------|----------------------------------------------------|-----------------------------------------------------------------|----------------------------------------------------|---------------------------------------------------|--------------------------|-------|
| Reservations                                           | In accordance with note that as per da | legal regulations, we<br>ta privacy laws, it may | store your gue<br>not be legal to | st data for one year fro<br>use their contact info | om the last reservation. You h<br>rmation for offers & promotic | ave the possibility to c<br>ons. Please check with | lownload your guest da<br>the local laws before p | ta. Please<br>roceeding. |       |
| Ħ Table plan                                           | <b>Q</b> Search Gues                   | t name or Email                                  |                                   |                                                    |                                                                 |                                                    | SE                                                | ARCH                     |       |
| <b>۴1</b> Menu                                         |                                        |                                                  |                                   |                                                    |                                                                 |                                                    |                                                   |                          |       |
| 🖶 Guests                                               | First name                             | Last name                                        | Visits                            | Email                                              | Phone number                                                    | Customer since                                     | ( ) four                                          |                          |       |
| 🕲 Feedback                                             | John                                   | Dee                                              | -                                 |                                                    |                                                                 | 13/10/2023                                         | View                                              |                          |       |
| 🗠 Reports                                              | 50111                                  | Doe                                              | -                                 |                                                    |                                                                 | 13/10/2023                                         | View                                              |                          |       |
| 🔹 Settings 👻                                           |                                        |                                                  |                                   |                                                    |                                                                 |                                                    |                                                   |                          |       |
|                                                        | Download all                           | customers                                        | ownload last 4                    | week guest data                                    | Download newsletter cust                                        | tomers                                             | <                                                 |                          |       |
| Too many guests in house?<br>Pause online reservations | Designed by DISH Digita                | al Solutions GmbH. All right                     | s reserved.                       |                                                    |                                                                 | FAQ   Terms of use                                 | Imprint   Data privacy                            | Privacy Sett             | tings |

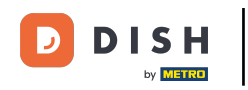

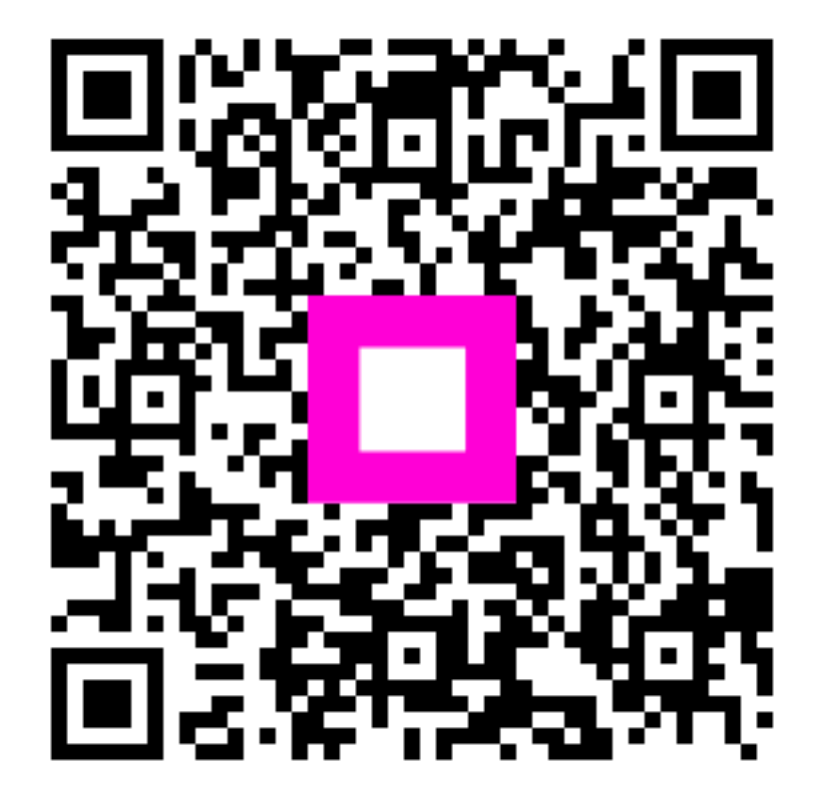

Scannez pour accéder au lecteur interactif